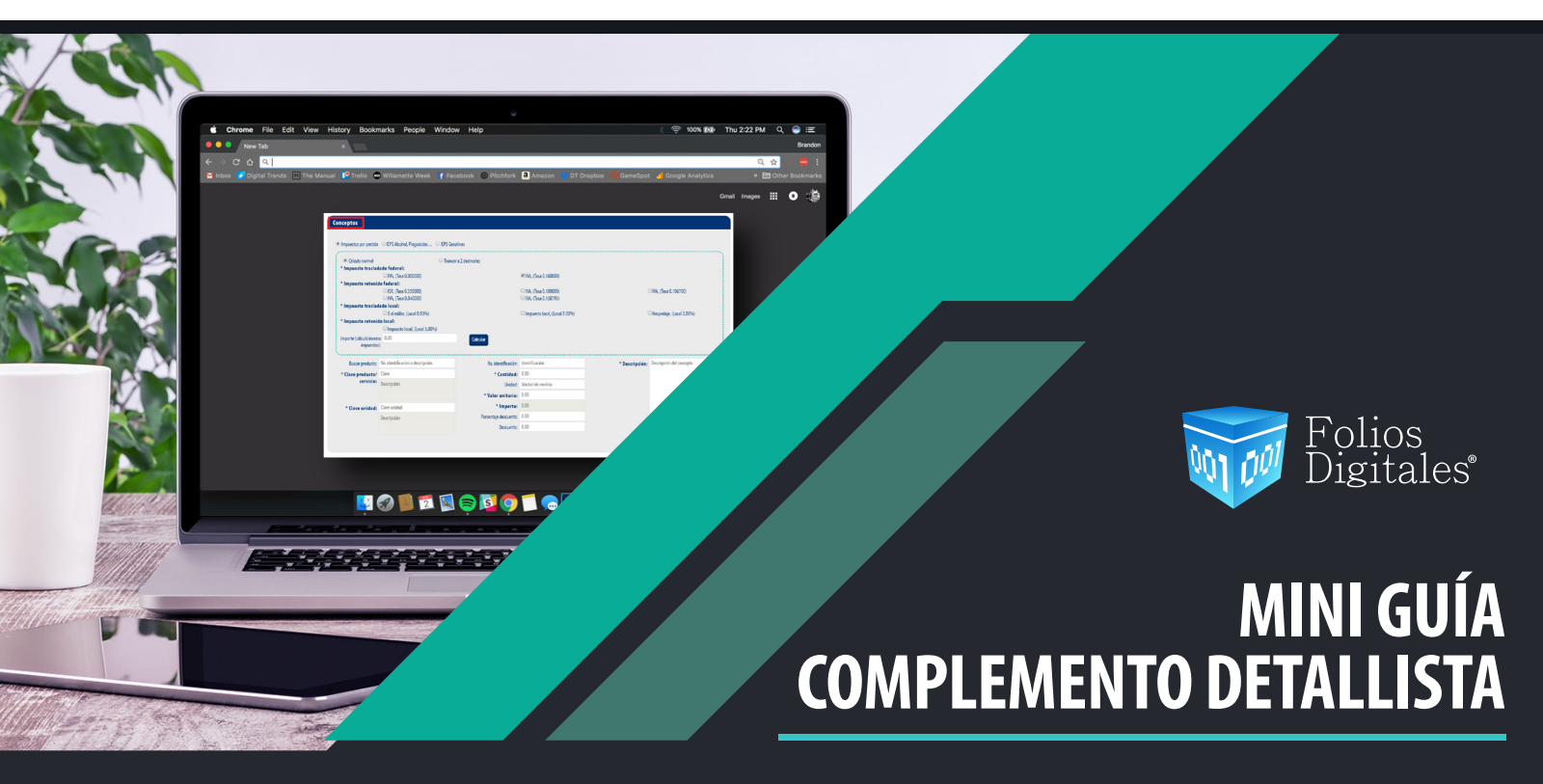

Este complemento a diferencia del resto, no tiene carácter obligatorio, sino que se trata de una facilidad para que los contribuyentes puedan adoptarlo a efecto de hacer más eficiente el proceso de la información.

Al generar su comprobante, en la sección de complementos de clic en Detallista, para desplegar la información relacionada a dicho complemento. Imagen 1

| Complementos                                        |                                                      |                                                       |                                        |  |
|-----------------------------------------------------|------------------------------------------------------|-------------------------------------------------------|----------------------------------------|--|
| Certificado de destrucción<br>Pago en especie       | Detallista<br>Reflovacion y sustitución de vehículos | Estado de cuenta de combustibles<br>Vales de despensa | Obras de arte plásticas y antigüedades |  |
|                                                     |                                                      | -                                                     |                                        |  |
| Conceptos                                           |                                                      | -                                                     |                                        |  |
| Impuestos por partida     IEPS Alcohol, Plaguicidas |                                                      |                                                       |                                        |  |
| Cálculo normal                                      | O Truncar a 2 decimales                              |                                                       |                                        |  |
| Para visualizar u ocultar los impuestos pertenecie  | entes a cada grupo toque el símbolo 🗸 🌖              |                                                       |                                        |  |
| * Impuesto trasladado federal: 🗸                    |                                                      | RIVA (Taca 0.160000)                                  |                                        |  |
| * Impuesto retenido federal:                        |                                                      | (Lisa 0.100000)                                       |                                        |  |
| ISR, (Tasa 0.100000)                                |                                                      | IVA, (Tasa 0.100000) IVA, (Tasa 0.158795)             | □ IVA, (Tasa 0.106700)                 |  |
|                                                     |                                                      |                                                       |                                        |  |

imagen 1

El sistema desplegará las secciones que puede completar, los campos marcados con un asterisco son obligatorios. Imagen 2

| Detailista                                       |                                                        |
|--------------------------------------------------|--------------------------------------------------------|
| Sin Selección     ■ Estatus: Sin Selección     ■ |                                                        |
| * Cating. Sin Selection                          | Tipo de instrucciones comerciales                      |
| - Courgo: Sin Selection                          | Limpiar Agregar                                        |
|                                                  |                                                        |
| Transacción a utilizar                           |                                                        |
| 2) * Tipo transacción: Sin Selección 🔹           |                                                        |
|                                                  |                                                        |
| Información sobre orden de compra                |                                                        |
| Fecha de compra: AAAA-MM-DD                      |                                                        |
|                                                  | Número de orden de compra                              |
| * Orden de compra: Código de la orden de compra  |                                                        |
|                                                  | Limpiar Agregar                                        |
|                                                  |                                                        |
| Referencias adicionales                          |                                                        |
|                                                  | * Código de referencia: Número de referencia adicional |
|                                                  | Limpiar Agregar                                        |
|                                                  |                                                        |

imagen 2

#### 1) DETALLISTA

En esta sección podrá agregar el estatus, así como agregar el tipo de instrucciones comerciales. Imagen 3

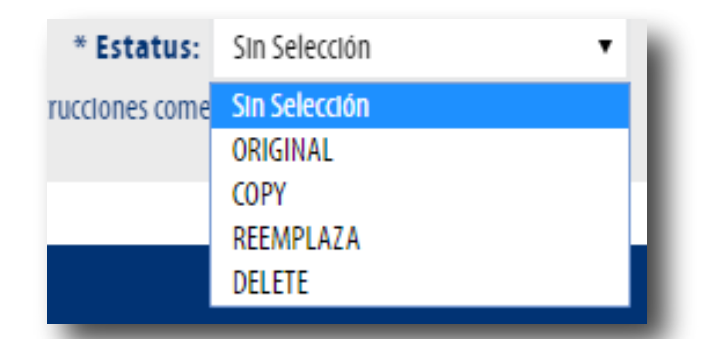

imagen 3

#### 2) TRANSACCIÓN A UTILIZAR

Podrá especificar el tipo de transacción que va a utilizar. Imagen 4

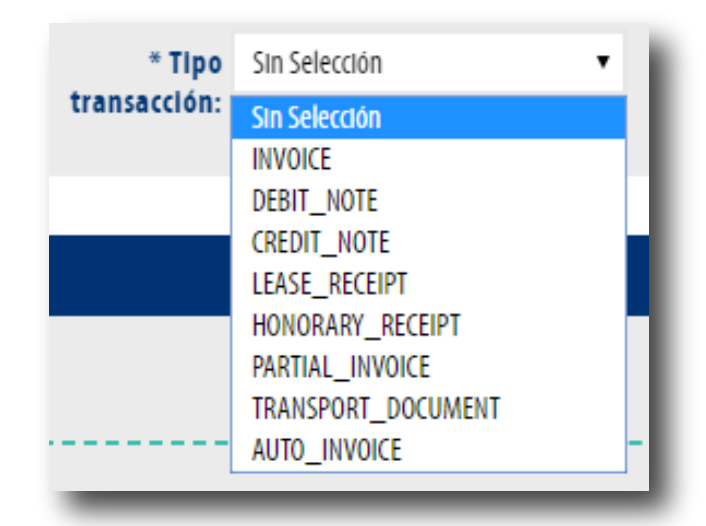

imagen 4

#### 3) INFORMACIÓN SOBRE ORDEN DE COMPRA

Agregue la fecha y la orden de compra, podrá agregar más de un registro. Imagen 5

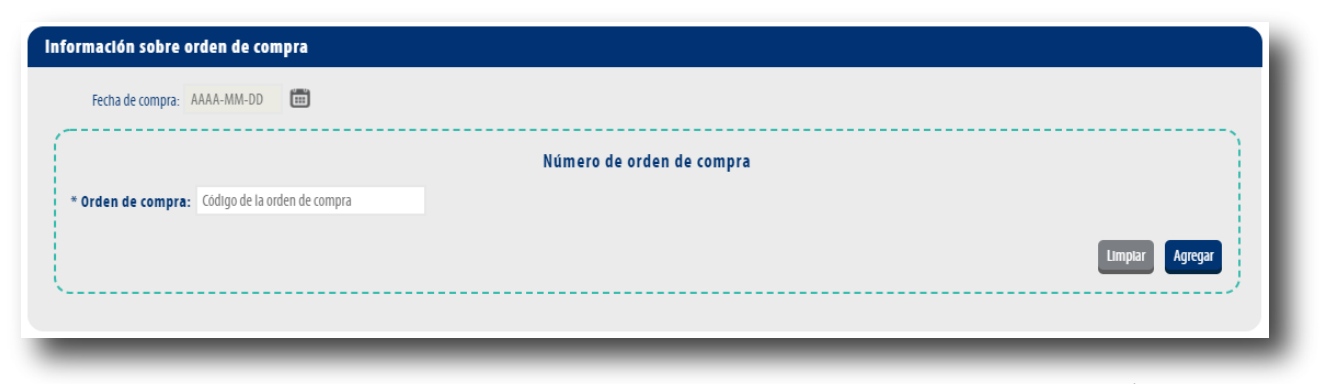

imagen 5

#### 4) **REFERENCIAS ADICIONALES**

Podrá agregar el tipo de referencia y el código de la misma, podrá agregar más de un registro. Imagen 6

| Referencias adicionales |               |                                                        |  |  |  |  |
|-------------------------|---------------|--------------------------------------------------------|--|--|--|--|
| * Tipo:                 | SIn Selección | * Código de referencia: Número de referencia adicional |  |  |  |  |
|                         | Sin Selección |                                                        |  |  |  |  |
|                         | AAE           |                                                        |  |  |  |  |
|                         | СК            | Limpiar Agregar                                        |  |  |  |  |
|                         | ACE           |                                                        |  |  |  |  |
|                         | ATZ           |                                                        |  |  |  |  |
|                         | DQ            |                                                        |  |  |  |  |
|                         | IV            |                                                        |  |  |  |  |
|                         | ON            |                                                        |  |  |  |  |
|                         | AWR           |                                                        |  |  |  |  |

imagen 6

Adicional a la información anteriormente mencionada, podrá agregar a su documento los siguientes campos, de clic en cada sección para conocer más:

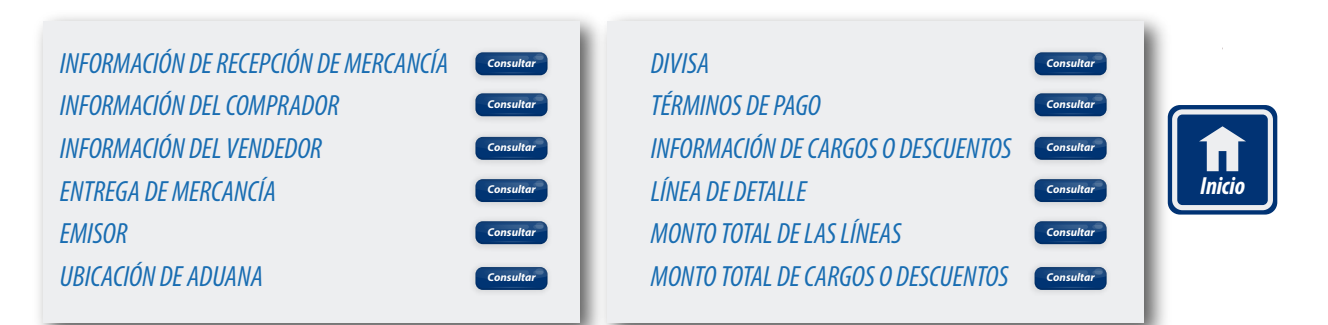

## INFORMACIÓN DE RECEPCIÓN DE MERCANCÍA 🗲

Agregue la fecha de compra, podrá agregar más de un folio al registro. Imagen 7

| Información de recepción de mercancía    |                 |
|------------------------------------------|-----------------|
| ⊘ Agregar<br>Fecha de compra: AAAA-MM-DD |                 |
| * Folio: Número de folio                 | Limpiar Agregar |
|                                          |                 |

imagen 7

### INFORMACIÓN DEL COMPRADOR

Podrá agregar el GLN (Global Localization Number) es decir el número global de localización del comprador, así como el contacto de compras. Imagen 8

| Información del compr     | lor                                  |   |
|---------------------------|--------------------------------------|---|
| * GLN:                    | global de localización del comprador |   |
| * Contacto de<br>compras: | formación del contacto               |   |
| <u></u>                   |                                      | 1 |

#### INFORMACIÓN DEL VENDEDOR

Podrá agregar el GLN del vendedor, el tipo de referencia y agregar identificación secundaria. Imagen 9

| Información | nformación del vendedor |                                                          |                              |                           |  |  |  |
|-------------|-------------------------|----------------------------------------------------------|------------------------------|---------------------------|--|--|--|
| 🗷 Agregar   |                         |                                                          |                              |                           |  |  |  |
|             | * GLN:                  | No. global de localización del vendedor                  |                              |                           |  |  |  |
| - (         |                         |                                                          |                              |                           |  |  |  |
|             | * Tipo:                 | Sin selección 🔻                                          | * Identificación secundaria: | Identificación secundaria |  |  |  |
| <u></u>     |                         | Sin selección                                            |                              |                           |  |  |  |
|             |                         | SELLER_ASSIGNED_IDENTIFIER_FOR_A_PARTY<br>IEPS_REFERENCE |                              |                           |  |  |  |
|             |                         |                                                          | -                            |                           |  |  |  |

imagen 9

### ENTREGA DE MERCANCÍA 🔇

Puede agregar el GLN de la ubicación, así como el nombre y dirección. Imagen 10

| CIN. No alobal de localización de la ubicación  |                                                                    |                                                                                                  |                                                                                                    |                                                                                                    |
|-------------------------------------------------|--------------------------------------------------------------------|--------------------------------------------------------------------------------------------------|----------------------------------------------------------------------------------------------------|----------------------------------------------------------------------------------------------------|
| GENC No. giobal de localización de la ubicación |                                                                    |                                                                                                  |                                                                                                    |                                                                                                    |
|                                                 | N                                                                  | lombre y dirección                                                                               |                                                                                                    |                                                                                                    |
| lombre: Razón social                            | Domicilio: Domicilio mercancía                                     | Ciudad: Ciudad                                                                                   | Código postal: C.P. domicilio                                                                                                    |                                                                                                    |
| lo                                              | GLN: No. global de localización de la ubicación mbre: Razón social | GLN: No. global de localización de la ubicación More Razón social Domicilio: Domicilio mercancia | GLN:     No. global de localización de la ubicación       Nombre y dirección       mbre:     Razón social       Domicilio     Domicilio mercancia    Ciudad: Ciudad: | GLN:       No. global de localización de la ubicación         Nombre y dirección         mbre:       Razón social       Domicilio:       Domicilio mercancia       Giudad:       Giudad:       Giudad:       Ciudad       Código postal:       C.P. domicilio |

## EMISOR **C**

Podrá agregar el GLN del emisor, definir información secundaria y especificar datos sobre nombre y dirección del mismo. Imagen 11

| Emisor           |                                   |                              |                                  |        |          |  |
|------------------|-----------------------------------|------------------------------|----------------------------------|--------|----------|--|
| 🗷 Agregar        |                                   |                              |                                  |        |          |  |
| GLN:             | No. global de localización emisor |                              |                                  |        |          |  |
| * Identificación | Sin selección 🔹                   | * Identificación secundaria: | Identificación secundaria emisor |        |          |  |
| secundaria:      | Sin selección<br>VA               |                              |                                  |        | )        |  |
| ·                | IA                                |                              |                                  |        |          |  |
|                  |                                   | Nomi                         | ore y dirección                  |        |          |  |
| Nombre:          | Razón social                      | Domicilio:                   | Domicilio emisor                 | Ciudad | : Ciudad |  |
| Código postal:   | C.P. emisor                       |                              |                                  |        |          |  |
| <u></u>          |                                   |                              |                                  |        |          |  |
|                  |                                   |                              |                                  |        |          |  |

imagen 11

# UBICACIÓN DE ADUANA ઉ

En esta sección podrá agregar el GLN de la Aduana. Imagen 12

| Ubicación de | e aduana                               |                 |
|--------------|----------------------------------------|-----------------|
| Ø Agregar    | GLN: No. global de localización aduana | Limpiar Agregar |
|              |                                        | imagen 12       |

### DIVISA **C**

Podrá elegir el tipo de moneda y el tipo de cambio. Imagen 13

| Divisa    |           |               |   |                 |                |                 |
|-----------|-----------|---------------|---|-----------------|----------------|-----------------|
| 🗷 Agregar |           |               |   |                 |                |                 |
|           | * Moneda: | Sin selección | • | Tasa de cambio: | Tasa de cambio |                 |
|           |           | Sin selección |   |                 |                |                 |
|           |           | MXN           |   |                 |                | Limpiar Agregar |
|           |           | XEU           |   |                 |                |                 |
|           |           | USD           |   |                 |                |                 |
|           |           |               |   |                 |                |                 |
|           |           |               |   |                 |                |                 |

imagen 13

### TÉRMINOS DE PAGO

En esta sección podrá especificar las Condiciones de Pago, y los Descuentos por Pago, así como la referencia del tiempo de pago y la relación del tiempo de pago. **Imagen 14** 

| minos de pago           |               |   |                             |                    |  |  |  |  |
|-------------------------|---------------|---|-----------------------------|--------------------|--|--|--|--|
| Agregar                 |               |   |                             |                    |  |  |  |  |
| eferencia del tiempo de | Sin selección | • | Relación del tiempo de pago | Sin selección 🔹    |  |  |  |  |
| pago:                   |               |   |                             |                    |  |  |  |  |
| Condiciones de pago     |               |   |                             |                    |  |  |  |  |
| * Condiciones de        | Sin selección |   |                             |                    |  |  |  |  |
| pago:                   |               |   |                             |                    |  |  |  |  |
| * Tipo periodo:         | Sin selección | • | * Número de periodos:       | Número de periodos |  |  |  |  |
|                         |               |   |                             |                    |  |  |  |  |
|                         |               |   | Descu                       | entos por pago     |  |  |  |  |
| * Calificador de        | Sin selección | • | * Porcentaje:               | Porcentaje         |  |  |  |  |
| porcentaje:             |               |   |                             |                    |  |  |  |  |
|                         |               |   |                             |                    |  |  |  |  |

## INFORMACIÓN DE CARGOS O DESCUENTOS **C**

Puede agregar información sobre Cargo o descuento, Imputación de descuento o cargo y la secuencia de cálculo. Imagen 15

| Información de cargo | s o descuentos |   |                           |                 |   |                       |                      |                 |
|----------------------|----------------|---|---------------------------|-----------------|---|-----------------------|----------------------|-----------------|
| ✓ Agregar            |                |   |                           |                 |   |                       |                      |                 |
| * Cargo o descuento: | Sin selección  | ٠ | * Imputación de descuento | Sin selección 🔹 |   | Secuencia de cálculo: | Secuencia de cálculo |                 |
|                      |                |   | o cargo:                  |                 |   |                       |                      |                 |
|                      |                |   |                           |                 |   |                       |                      | Limpiar Agregar |
|                      |                |   |                           |                 |   |                       |                      |                 |
| _                    |                | - |                           |                 | _ | _                     | _                    | _               |
|                      |                |   |                           |                 |   |                       |                      |                 |
|                      |                |   |                           |                 |   |                       |                      | imaaen 1        |
|                      |                |   |                           |                 |   |                       |                      |                 |

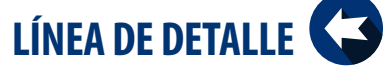

En esta sección podrá agregar información sobre su mercancía como es la unidad de medida precio bruto o neto, así como la Identificación Logística, Información De Empaquetado y el Importe Monetario Por Línea. **Imagen 16** 

| Agregar<br>Linea de detalle: T | ipo de línea de detalle | Número secuencial:                             | 00000                               |                                            |
|--------------------------------|-------------------------|------------------------------------------------|-------------------------------------|--------------------------------------------|
|                                |                         |                                                |                                     |                                            |
| * EAN:                         | Código EAN              |                                                |                                     |                                            |
|                                |                         |                                                |                                     |                                            |
| Lenguaje:                      | Sin selección           | <ul> <li>* Descripción de artículo:</li> </ul> | Descripción del artículo solicitado |                                            |
|                                |                         |                                                |                                     |                                            |
| * Unidad de medida:            | Unidad de medida        | * Valor:                                       | Cantidad facturada del producto     |                                            |
|                                |                         |                                                |                                     |                                            |
| * Precio bruto:                | 0.00                    |                                                |                                     |                                            |
|                                |                         |                                                |                                     |                                            |
|                                |                         |                                                |                                     |                                            |
| * Precio neto:                 | 0.00                    |                                                |                                     |                                            |
|                                |                         |                                                |                                     |                                            |
| * Tipo de referencia:          | Tipo de referencia      |                                                |                                     |                                            |
|                                |                         |                                                |                                     |                                            |
|                                |                         | Identif                                        | ficación logística                  |                                            |
| * Código de númer              | Sin selección           | <ul> <li>* Rango de identificación</li> </ul>  | Rango de identificación             |                                            |
| de identidad                   | :                       | -                                              |                                     | J                                          |
|                                |                         |                                                |                                     |                                            |
|                                |                         | Informaci                                      | ón de empaquetado                   |                                            |
| * No. de paquetes:             | Número de paquetes      | * Tipo empaquetado:                            | Sin selección                       | * Descripción: Descripción del empaquetado |
| * Método de pago:              | Sin selección           | •                                              |                                     |                                            |
|                                |                         |                                                |                                     |                                            |
|                                |                         | Importe i                                      | nonetario por línea                 |                                            |
| Importe bruto:                 | 0.00                    | * Importe neto:                                | 0.00                                |                                            |
|                                |                         |                                                |                                     |                                            |
|                                |                         |                                                |                                     | Limpiar Agregar                            |
|                                |                         |                                                |                                     |                                            |

imagen 16

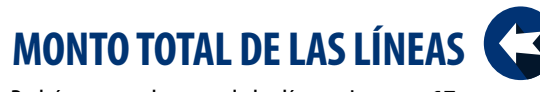

Podrá agregar el monto de las líneas. I**magen 17** 

| Nonto total de las líneas |      |       |
|---------------------------|------|-------|
|                           |      |       |
|                           | <br> | <br>- |

imagen 17

# MONTO TOTAL DE CARGOS O DESCUENTOS

Puede agregar el cargo o descuento consolidado, el tipo de descuento o cargo y el monto total. Imagen 18

| Monto total de cargos o descuentos |                 |                         |               |   |                   |                 |  |  |  |
|------------------------------------|-----------------|-------------------------|---------------|---|-------------------|-----------------|--|--|--|
| 🗷 Agregar                          |                 |                         |               |   |                   |                 |  |  |  |
| * Cargo o descuento                | Sin selección 🔻 | Tipo descuento o cargo: | Sin selección | • | Monto total: 0.00 |                 |  |  |  |
| consolidado:                       | Sin selección   |                         |               |   |                   |                 |  |  |  |
|                                    | ALLOWANCE       |                         |               |   |                   |                 |  |  |  |
|                                    | CHARGE          |                         |               |   |                   | Limpiar Agregar |  |  |  |
|                                    |                 | -                       |               |   |                   |                 |  |  |  |
|                                    |                 |                         |               |   |                   |                 |  |  |  |
|                                    |                 |                         |               |   |                   |                 |  |  |  |

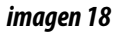

Todos los campos marcados con un asterisco (\*) son obligatorios, sin embargo solo si da clic en la casilla Agregar se habilitará cada sección para su comprobante.

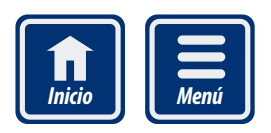